## T Scanner for TM- Quick Start Guide (AIO)

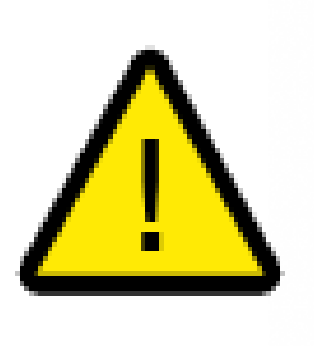

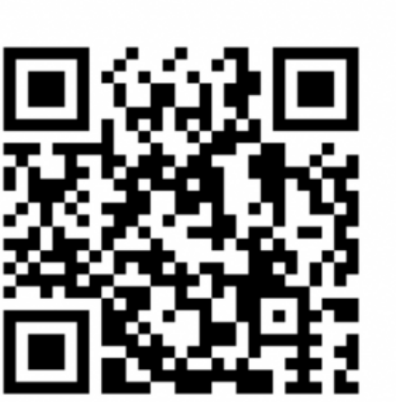

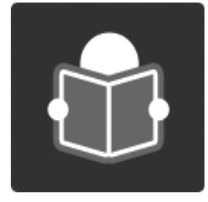

Detailed assembly and user instructions should be viewed on the USB stick (if included) or from the desktop folder.

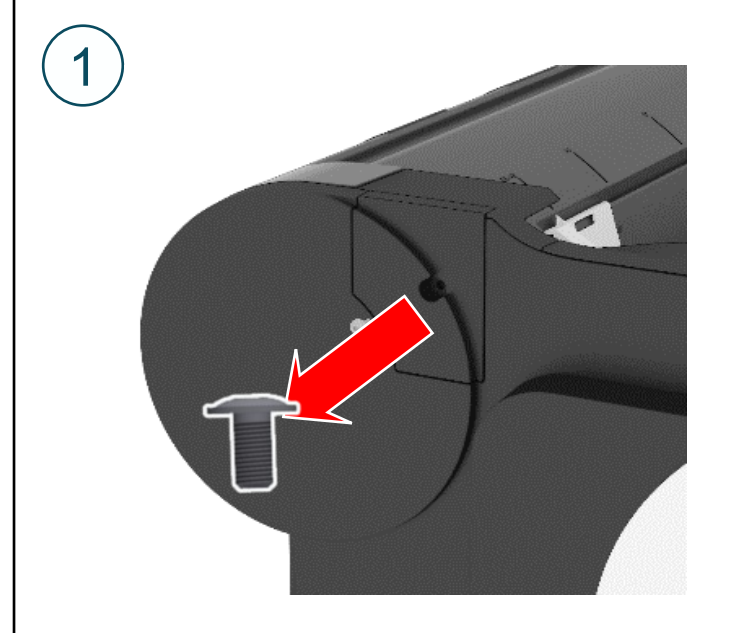

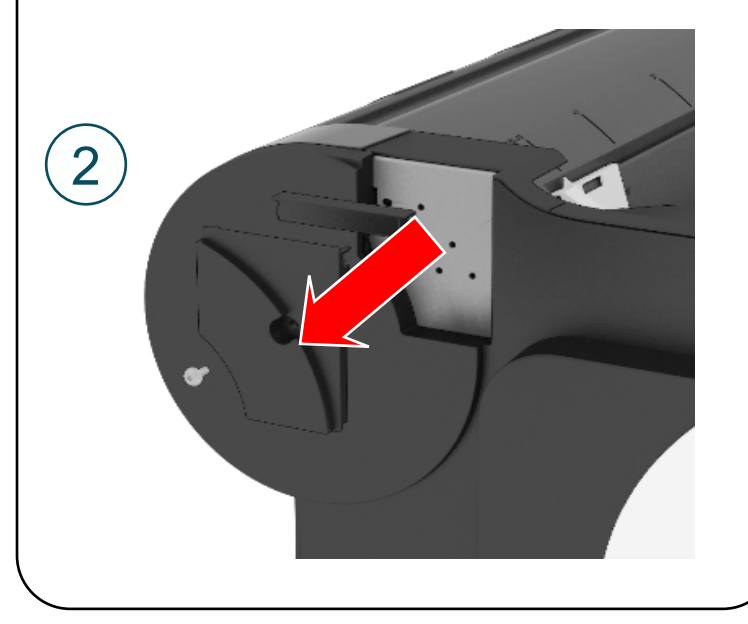

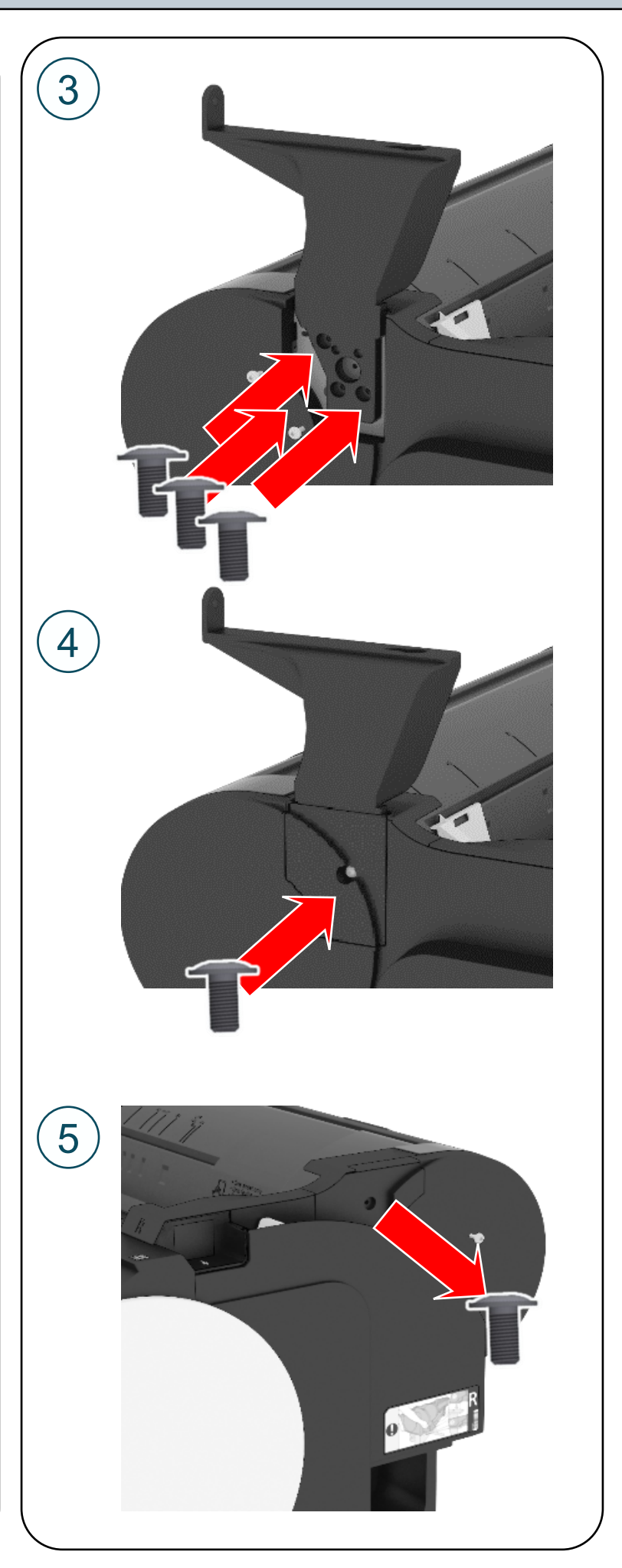

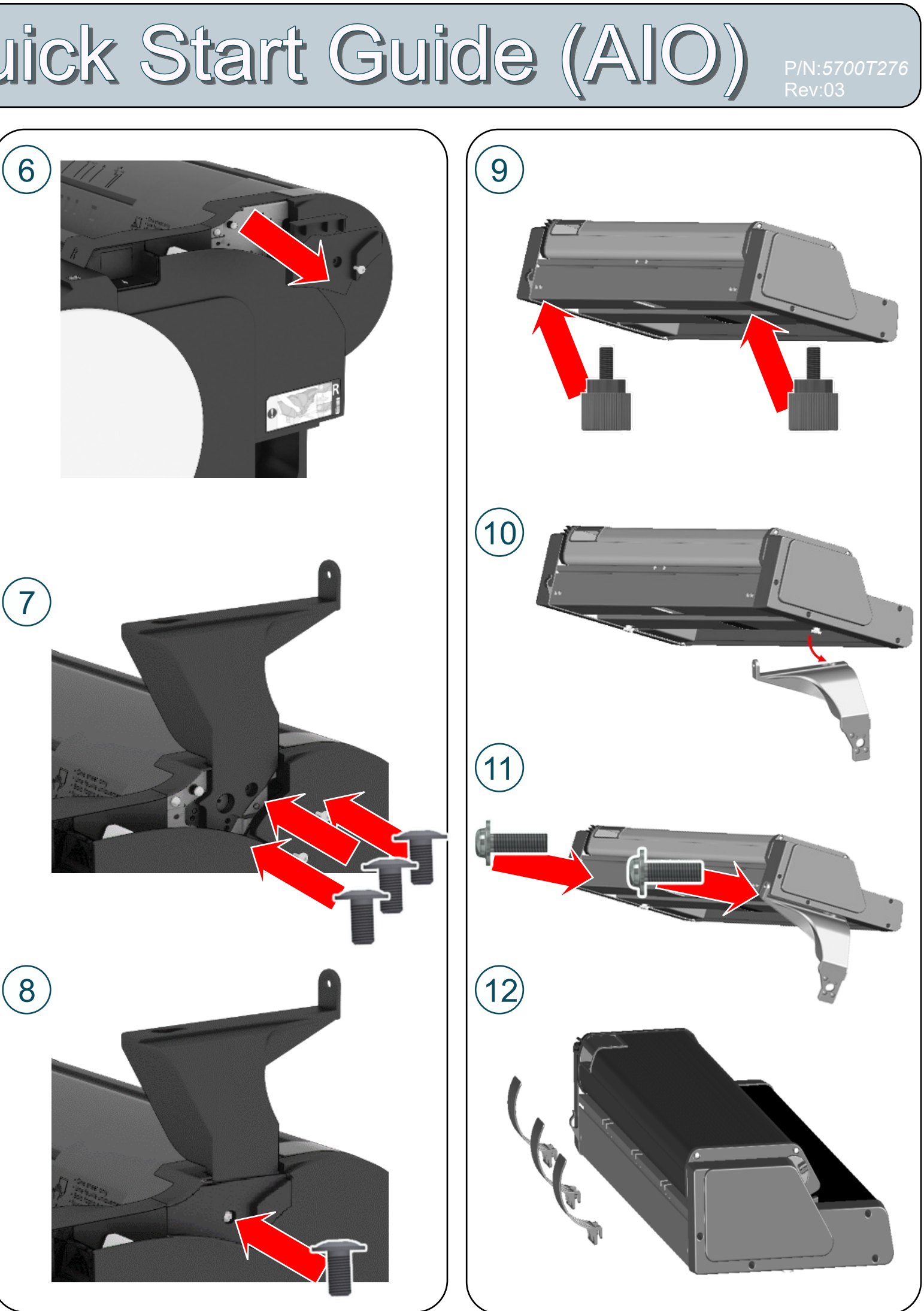

## T Scanner for TM- Quick Start Guide (AIO)

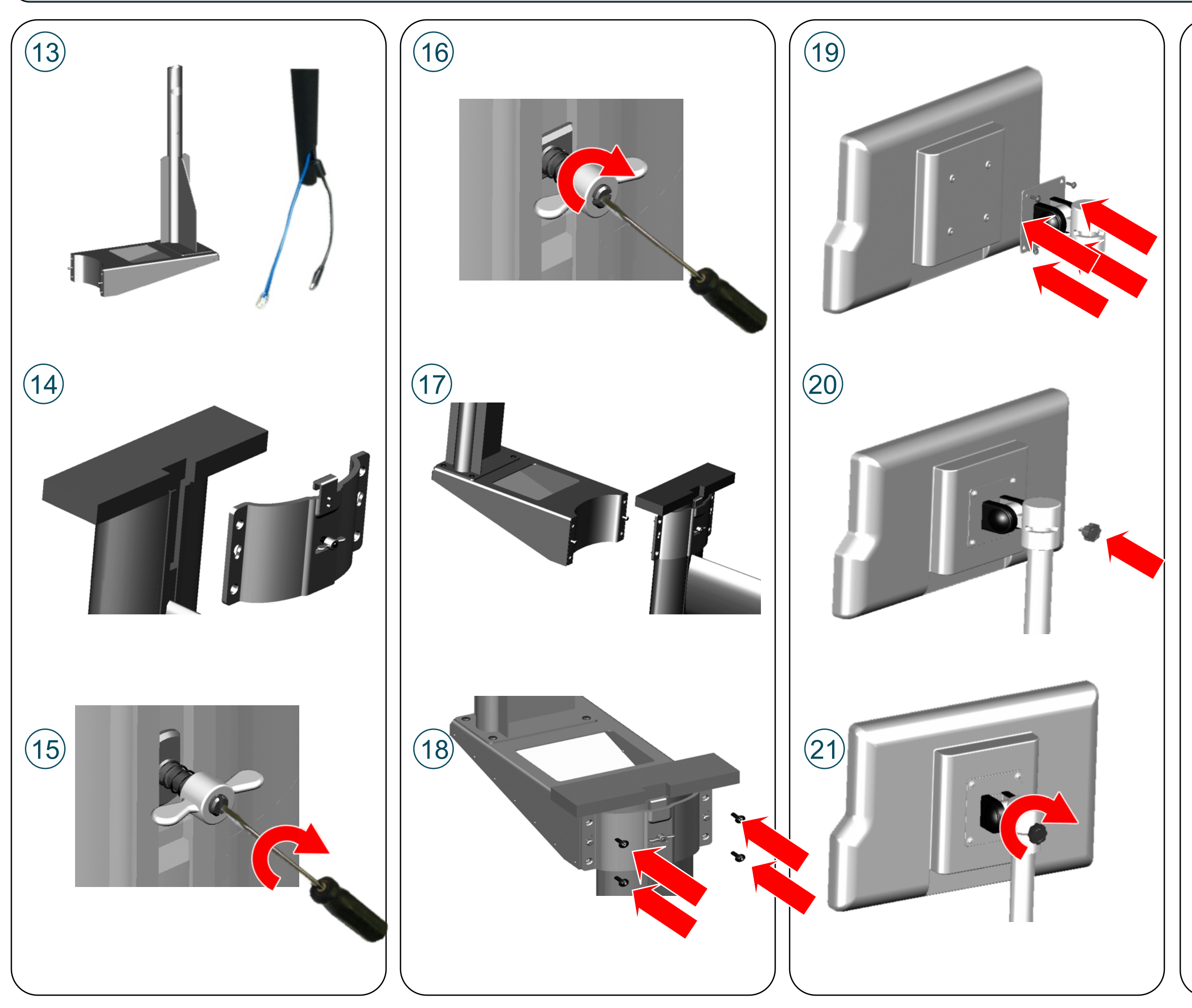

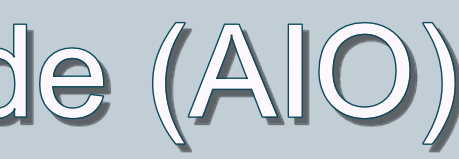

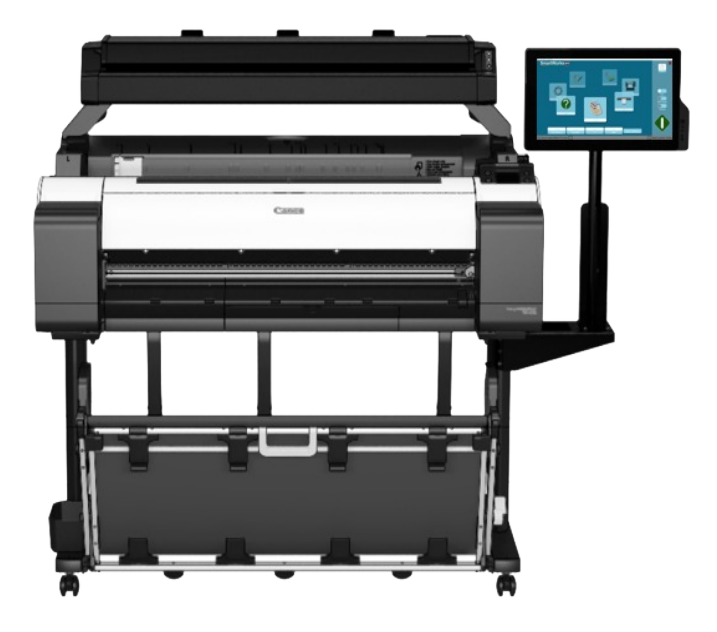

## T Scanner for TM- Quick Start Guide (AIO)

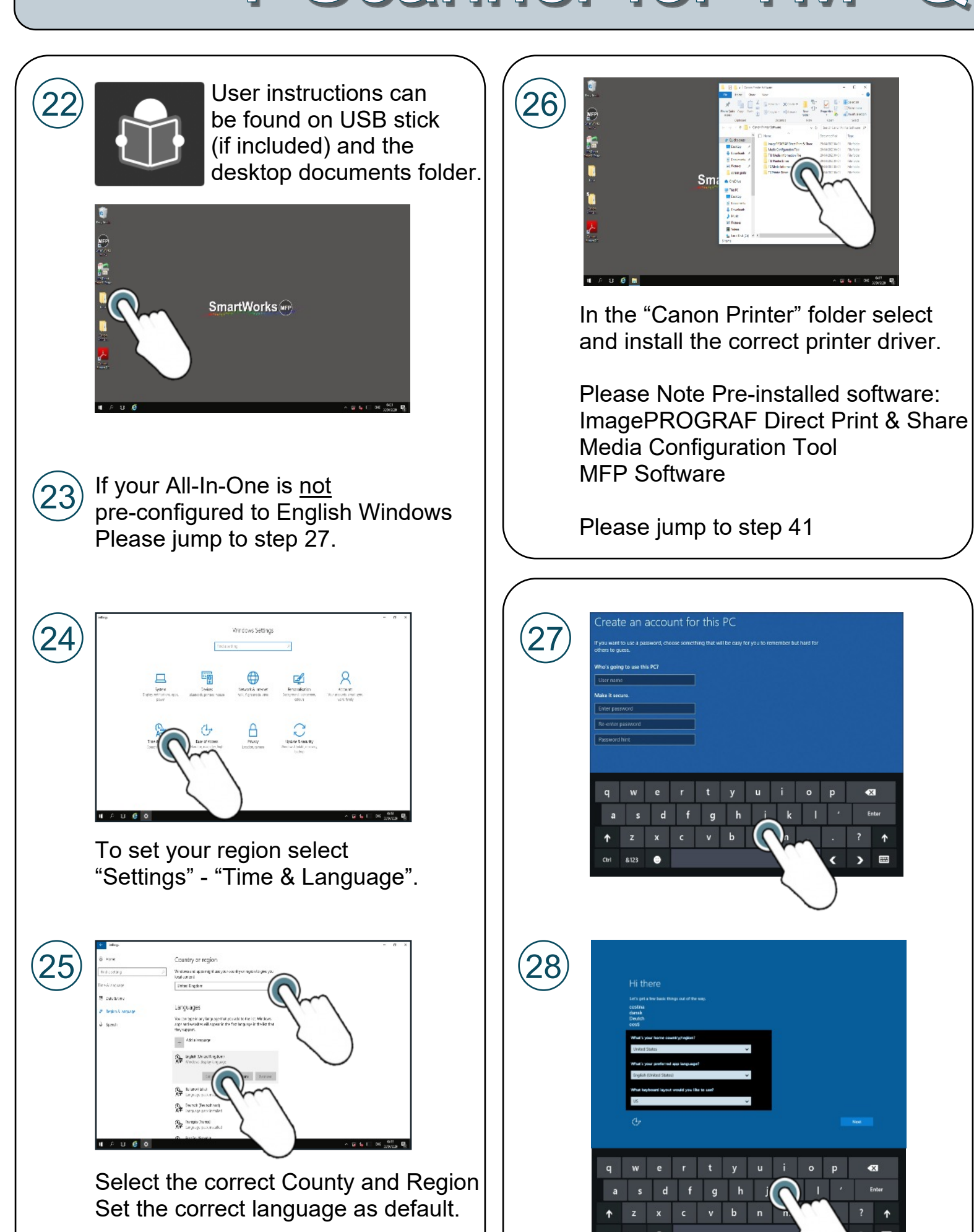

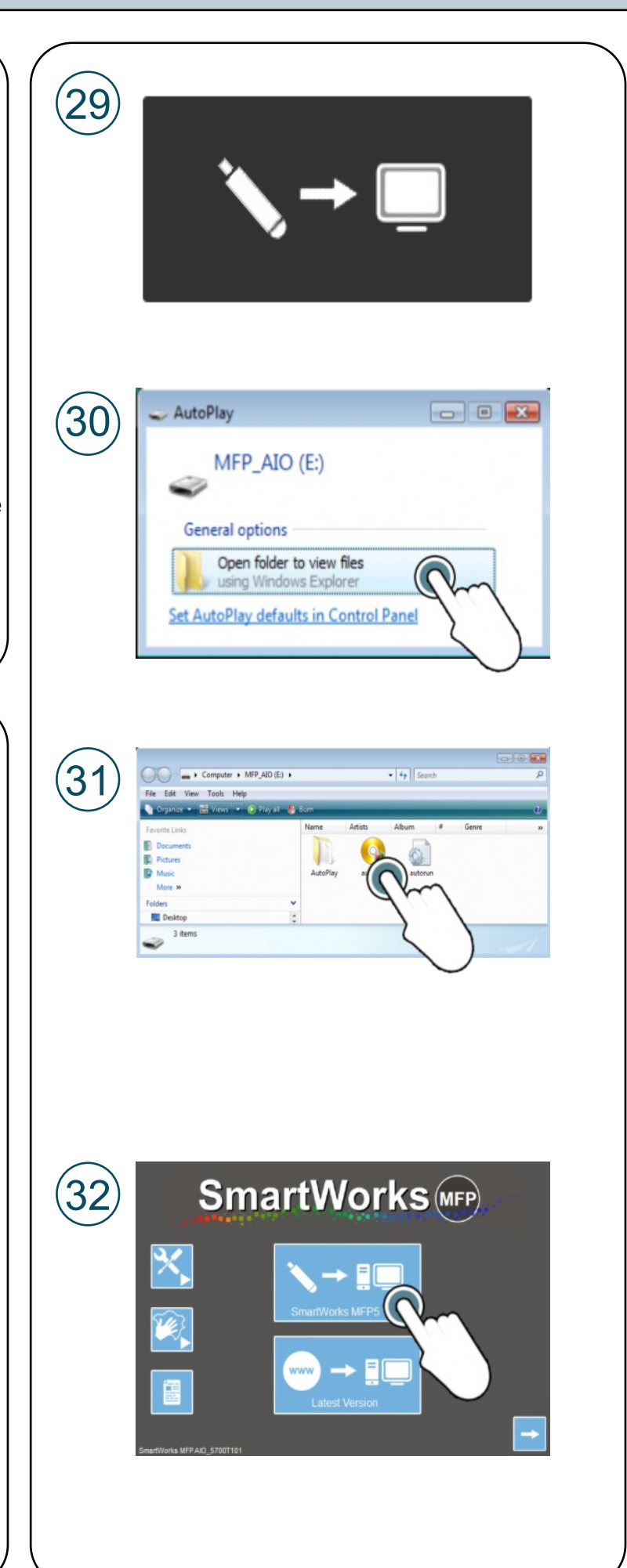

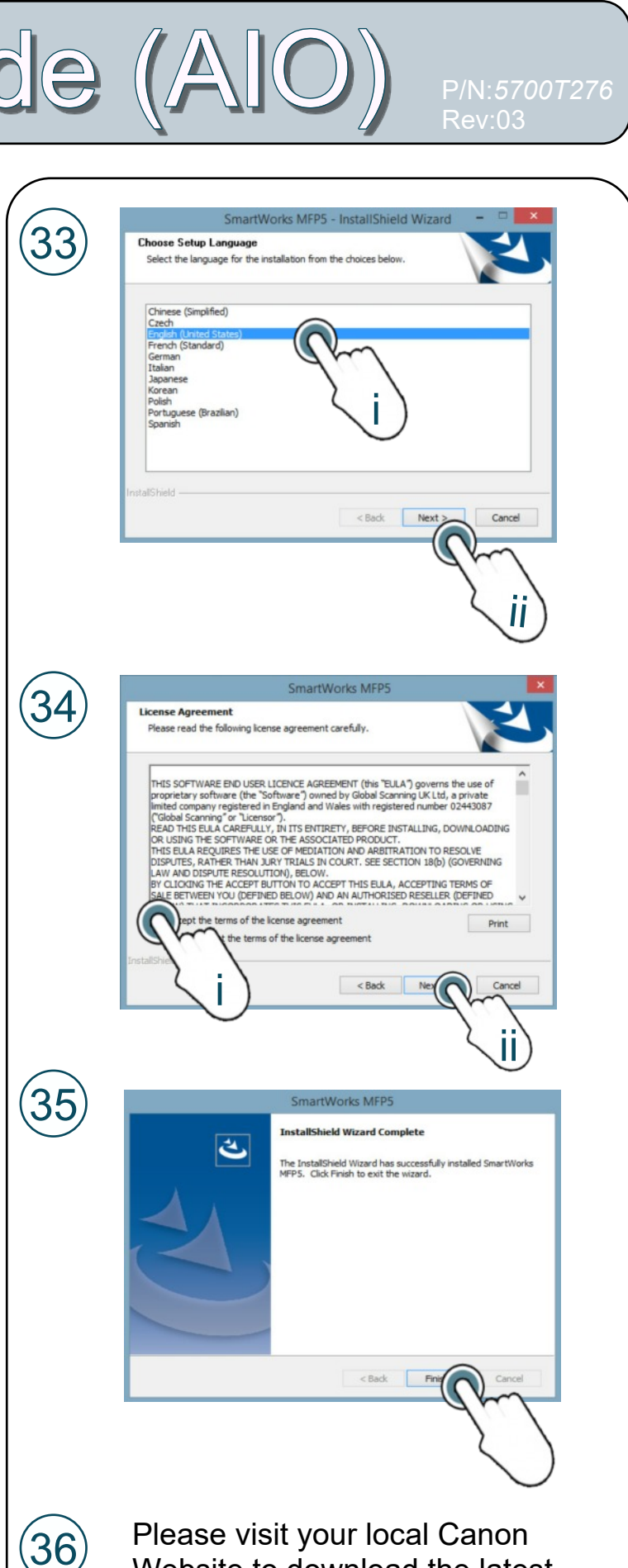

Please visit your local Canon Website to download the latest software for your printer.

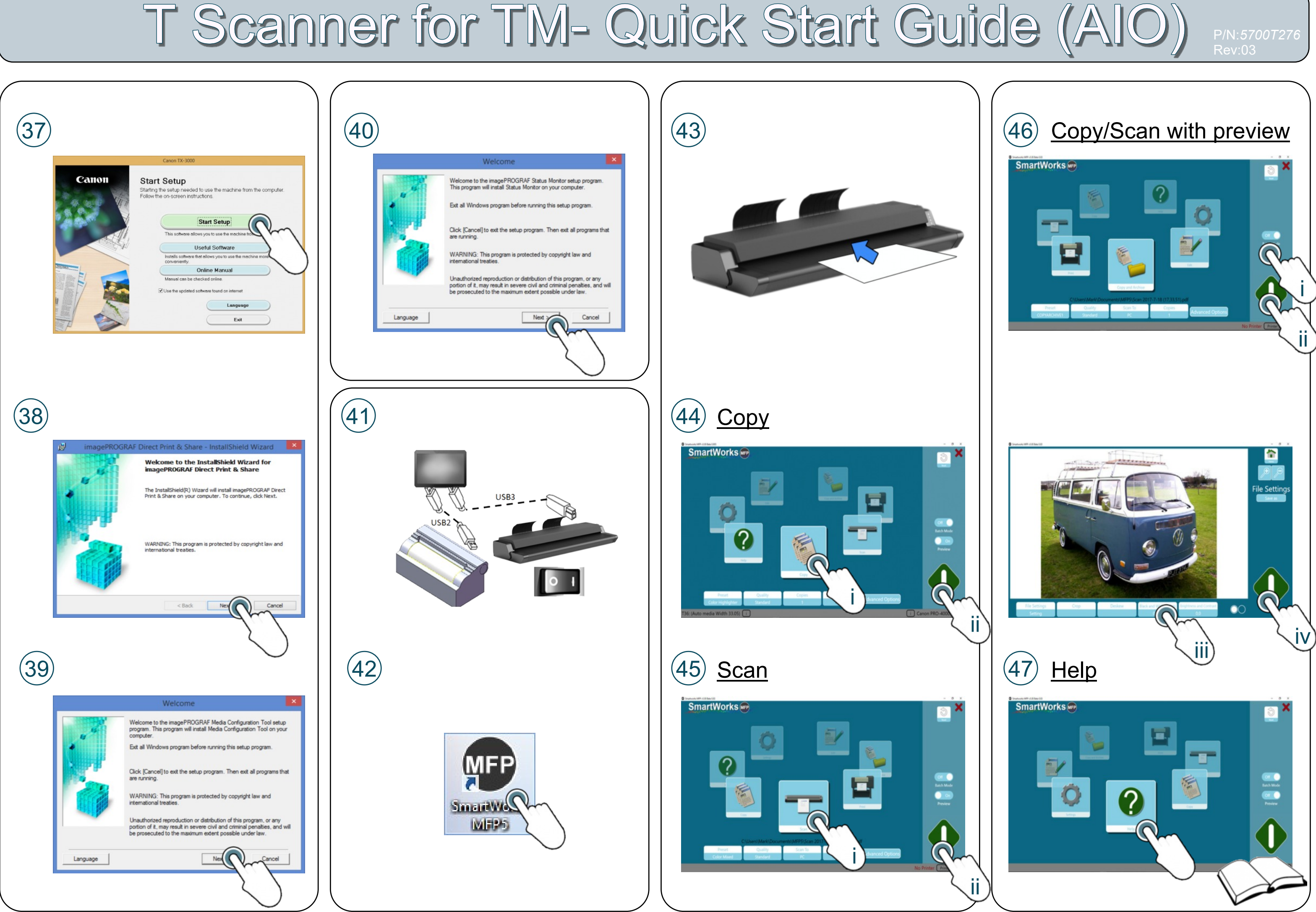